# Trade Union Duties – MyView Guidance

MyView Leave is a system used by the Council to assist employees to record all Trade Union activities and duties. This involves recording all hours spent during your contracted working hours on any trade union activities which may include attending a meeting to support a colleague as a trade union representative or carrying out any other trade union duties and activities including attendance at AGM, Health & Safety meeting etc. This also includes any trade union activities which are carried out during non-class contact/reduced class contact.

This facility is for statutory recording purposes only and has no impact on any holiday entitlement and does not override any working times held on the system.

Please ensure you do not record any time under the Trade Union Duties where you have attended a meeting **but not** as a Trade Union representative.

### How to request leave for Trade Union duties

• Log into MyView and click Request Leave.

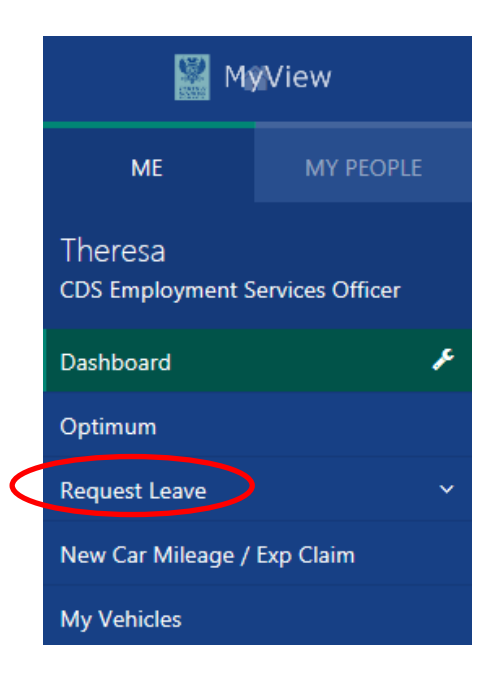

• Select Calendar View.

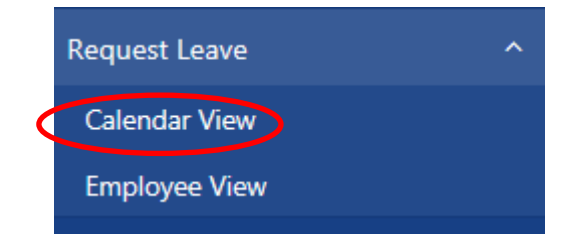

#### Calendar View Display.

| Events (               | Calendar                                |      |    |    |    |     |    |    |    |    |    |    |    |      |      |    |    |    |    |     |      |      |      |    |    |    |    |    |    |    |     |     |    |       |      | Θ  |
|------------------------|-----------------------------------------|------|----|----|----|-----|----|----|----|----|----|----|----|------|------|----|----|----|----|-----|------|------|------|----|----|----|----|----|----|----|-----|-----|----|-------|------|----|
| *                      | •                                       | Su N | 1o | Tu | We | Th  | Fr | Sa | Su | Mo | Tu | We | Th | Fr   | Sa S | Su | Mo | Tu | We | Th  | Fr S | a Su | J Mo | Tu | We | Th | Fr | Sa | Su | Мо | Tu  | We  | Th | Fr Sa | a Su | Мо |
|                        | October                                 |      | AL | AL | AL | AL  | RD | RD | RD | AL | AL | AL | AL |      |      |    |    |    |    |     |      |      |      |    |    |    |    |    |    |    |     |     |    |       |      |    |
| 2017                   | November                                |      |    |    |    |     |    |    |    |    |    |    |    |      |      |    |    |    |    | FLX |      |      |      |    |    |    |    |    |    |    |     | SCK |    |       |      |    |
|                        | December                                |      |    |    |    |     |    |    |    |    |    |    |    |      |      |    |    |    |    |     |      |      |      |    |    |    |    |    |    | AL | AL  | AL  | AL |       |      |    |
|                        | January                                 |      | AL | AL | AL |     |    |    |    |    |    |    |    |      |      |    |    |    |    |     |      |      |      |    |    |    |    |    |    |    |     |     |    |       |      |    |
|                        | February                                |      |    |    |    |     |    |    |    |    |    |    | AL |      |      |    |    |    |    |     |      |      |      |    |    |    |    |    |    | AL | SCK | SCK |    |       |      |    |
|                        | March                                   |      |    |    | _  | SCK | RD | RD | RD |    |    |    |    |      |      |    |    | AL | AL |     |      |      |      |    |    |    |    |    |    |    |     |     |    |       |      |    |
|                        | April                                   |      | AL |    |    |     |    |    |    |    |    |    | AL | RD   | RD   | RD | AL | AL | AL | AL  |      |      |      |    |    |    |    |    |    |    |     |     |    |       |      |    |
|                        | May                                     |      |    |    |    |     |    |    |    |    |    |    |    |      |      |    |    |    |    |     |      |      |      |    |    |    |    |    |    |    |     |     |    |       |      |    |
| 2018                   | June                                    |      |    |    |    |     |    |    |    |    |    |    |    |      |      |    |    |    |    |     |      |      |      |    |    |    |    |    |    |    |     |     |    |       |      |    |
|                        | July                                    |      |    |    |    |     |    |    |    |    |    |    |    |      |      |    |    |    |    |     |      |      |      |    |    |    |    |    |    |    |     |     |    |       |      |    |
|                        | August                                  |      |    |    |    |     |    |    |    |    |    |    |    |      |      |    |    |    |    |     |      |      |      |    |    |    |    |    |    |    |     |     |    |       |      |    |
|                        | September                               |      |    |    |    |     |    |    |    |    |    |    |    |      |      |    |    |    |    |     |      |      |      |    |    |    |    |    |    |    |     |     |    |       |      |    |
|                        | October                                 |      |    |    |    |     |    |    |    |    |    |    |    |      |      |    |    |    |    |     |      |      |      |    |    |    |    |    |    |    |     |     |    |       |      |    |
|                        | November                                |      |    |    |    |     |    |    |    |    |    |    |    |      |      |    |    |    |    |     |      |      |      |    |    |    |    |    |    |    |     |     |    |       |      |    |
| Ŧ                      | -                                       | Su N | 10 | Tu | We | Th  | Fr | Sa | Su | Мо | Tu | We | Th | Fr 3 | Sa S | Su | Мо | Tu | We | Th  | Fr S | a Su | J Mo | Tu | We | Th | Fr | Sa | Su | Мо | Tu  | We  | Th | Fr Sa | a Su | Мо |
| Annual Leave SICK SICK |                                         |      |    |    |    |     |    |    |    |    |    |    |    |      |      |    |    |    |    |     |      |      |      |    |    |    |    |    |    |    |     |     |    |       |      |    |
| Absence                | Absence / Attendance                    |      |    |    |    |     |    |    |    |    |    |    |    |      |      |    |    |    |    |     |      |      |      |    |    |    |    |    |    |    |     |     |    |       |      |    |
|                        |                                         |      |    |    |    |     |    |    |    |    |    |    |    |      |      |    |    |    |    |     |      |      |      |    |    |    |    |    |    |    |     |     |    |       |      |    |
| Type                   | Lype         Description         Action |      |    |    |    |     |    |    |    |    |    |    |    |      |      |    |    |    |    |     |      |      |      |    |    |    |    |    |    |    |     |     |    |       |      |    |

### Non-Teaching Staff

• To raise a request for **Trade Union Duties**, scroll down the page and select **Request New** against this leave type.

| TOILAC | Toil Accrued          | Request New | Open TOILAC History |
|--------|-----------------------|-------------|---------------------|
| TRAINL | Training/Course Leave | Request New | Open TRAINL History |
| UNION  | Trade Union Duties    | Request New | Open UNION History  |
| UNPAID | Unpaid Leave          | Request New | Open UNPAID History |

## **Teaching Staff**

• To raise a request for trade union duties, scroll down the page and select **Request New** against **Teachers Leave of Absence**.

| ſ | Absence / Atten | dance                     |             |                    |
|---|-----------------|---------------------------|-------------|--------------------|
|   | Туре            | Description               |             | Action             |
|   | *TCHA           | Teachers Leave of Absence | Request New | Open *TCHA History |
|   | *ТСНС           | Teachers Carer Leave      | Request New | Open *TCHC History |
|   | *TCHU           | Teachers Unpaid Leave     | Request New | Open *TCHU History |

• Select Trade Union Duties from the Category drop down list.

| Category *<br>Comments | Select-<br>Court Appearance<br>Examination and Preparation Leave<br>Funerals/Compassionate<br>Graduation/Passing Out Ceremony<br>House Removal<br>Job Interview | Part Day |
|------------------------|----------------------------------------------------------------------------------------------------|----------|
| From *<br>To *         | National Educational Duties<br>Personal Health/Business<br>Professional Duties<br>Public Duties<br>Religious Practice<br>Royal Gatherings                       | 0        |
| Total Time             | Severe Weather<br>Opport Cultural Activity<br>Trade Union Duties<br>Volumeer Activity<br>Wedding                                                                |          |

### This will take you to the **Trade Union Duties** request form.

| Comments Dates Full Day Part Day From * |  |
|-----------------------------------------|--|
| Dates Full Day Part Day                 |  |
| From * O                                |  |
| From * O                                |  |
|                                         |  |
| To* 🛛 🔛 💿 🔿                             |  |
| hours mins hrs decimal                  |  |

# Comments

• Enter comments where applicable in the leave request form.

#### Leave Request Period

• Enter the **From** and **To** dates you require your leave to start and end by clicking on the calendar icon and selecting the dates required.

#### Part Day Leave Request

• If requesting a **Part Day**, click on **O**, enter the time that your leave will start, and enter the number of hours and minutes to be taken.

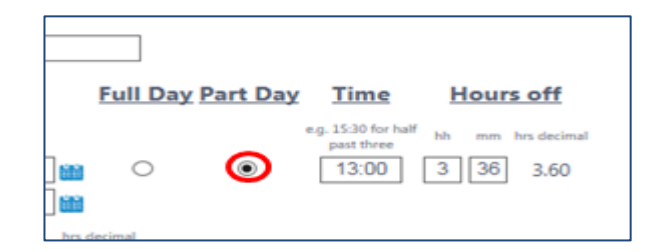

Please note the hours and minutes entered in this section will also feed into your Optimum timesheet (if applicable).

### Confirm Plan Work Time (not applicable for Teaching staff)

• Click on **Confirm planned work time** to check your working pattern for that week is correct.

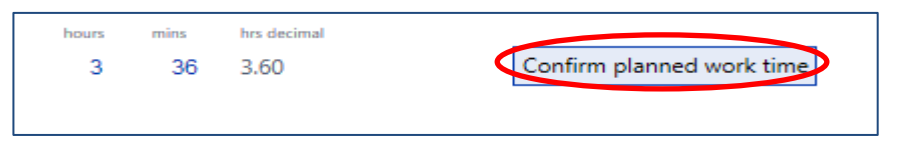

This will take you to the screen below. Check your working pattern is correct. If it is incorrect, please contact the Employment and Payroll Team on 01738 475555 (option 3) or e-mail EmploymentandPayroll@pkc.gov.uk

• Select **Save** if you're happy the work pattern is correct.

| Week Ending         hh:mm         hh:mm         hh:mm         hh:mm         hh:mm         hh:mm         hh:mm         hours         mins         hrs         hrs <thrs< <="" th=""><th></th><th></th><th>SUN</th><th>MON</th><th>TUE</th><th>WED</th><th>THU</th><th>FRI</th><th>SAT</th><th></th><th>Weekly</th><th>Hours</th></thrs<> |   |            | SUN   | MON   | TUE   | WED   | THU   | FRI   | SAT   |       | Weekly | Hours       |
|----------------------------------------------------------------------------------------------------|---|------------|-------|-------|-------|-------|-------|-------|-------|-------|--------|-------------|
| 01/04/2017 0:00 7:00 9:00 7:00 9:00 0:00 32 0 32.00                                                                                                    | W | eek Ending | hh:mm | hh:mm | hh:mm | hh:mm | hh:mm | hh:mm | hh:mm | hours | mins   | hrs decimal |
| ¢                                                                                                    | 0 | 1/04/2017  | 0:00  | 7:00  | 9:00  | 7:00  | 9:00  | 0:00  | 0:00  | 32    | 0      | 32.00       |
|                                                                                                    | < |            |       |       |       |       |       |       |       |       |        |             |
|                                                                                                    |   |            |       |       |       |       |       |       |       |       |        |             |

This will take you back to the Trade Union Duties request form.

- Once you're happy with the information entered, click on **Submit** and a confirmation message will be displayed.
- Your line manager will be notified of your submitted request.

| Type<br>Comments | Trade Union Duties                                                                  |
|------------------|-------------------------------------------------------------------------------------|
|                  | Dates Full Day Part Day Time Hours off                                              |
|                  | e.g. 15:30 for half hh mm hrs decimal past three                                    |
| From *           | 01/05/2018 🔐 O 💿 15:00 2 0 2.00                                                     |
| To *             | 01/05/2018                                                                          |
| Total Time       | bours     mins     hrs decimal       2     0     2.00     Confirm planned work time |
|                  |                                                                                     |
|                  | Cancel                                                                              |

• Please note, if your line manager does not authorise/reject your leave request within 8 calendar days, it will escalate to their line manager. If they do not authorise/reject within a further 8 calendar days, your request will automatically be rejected and you will have to re-submit.

If you require assistance submitting your leave request, please contact <u>myview@pkc.gov.uk</u> or telephone 01738 475555 and select option 5.